# スマートフォン・タブレットからの印刷方法

※必ず DARWIN(学内無線 LAN)に接続して、設定・印刷を行ってください

### 設定方法

1.アプリ(Kyocera Mobile Print)をインストール

iOS の場合

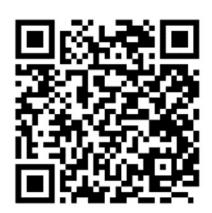

- 2.設定画面を開く 扇
- **3.** Net Manager をオンにする

# 4.下記を入力

サーバー: svr-svpr01 ポート:9094 ユーザー名:DUSMnetのID (@dokkyomed.ac.jp は入れない) パスワード:DUSMnetのパスワード 印刷ポート:IPPS(SSL ポート717) Android の場合

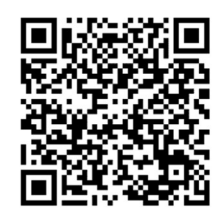

### 2.設定画面を開く

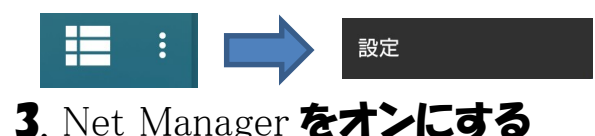

## 4. 下記を入力

サーバー: svr-svpr01 ポート:9094 ユーザー名:DUSMnetのID (@dokkyomed.ac.jp は入れない) パスワード:DUSMnetのパスワード 印刷プロトコル:IPPS(SSL ポート717)

### 5. プリンタ検索 🔒 をタップして [ lib\_mobile ] を選ぶ

## 

※注意 学生証・ネームカードを忘れた学生・教職員は印刷不可
印刷可能なファイル形式 PDF、JPEG、PNG、TXT、XPS、HTML
iOS のみ: RTF、iWork(Pages, Numbers, Keynote)、MS Office(Word, Excel 等)